# User's Manual

# Read before Installing the Software (SL1000 Contorl API)

## **Contents of the Package**

The following items are included in the package. If some of the contents are not correct or missing or if there is physical damage, contact the dealer from which you purchased them.

| Name                          | Quantity | Note                                       |
|-------------------------------|----------|--------------------------------------------|
| SL1000 Control API Setup Disk | 1 piece  | Media: CD-ROM(including the user's manual) |
| This manual                   | 1 piece  |                                            |

### **User's Manual**

The package does not include a printed user's manual. Please refer to electronic manuals in PDF format (IM720320-01E.pdf) in the installation directory displayed after setup the software. Adobe Acrobat Reader (5.0 or later) is required in viewing the electronic manual.

## Installing the SL1000 Control AP

OSs that the SL1000 Control API supports: Microsoft Windows 7, Windows 8, Windows 8.1, or Windows 10.

- 1. Start Windows. Log on to Windows using a user account with administrative privilege.
- 2. Insert the SL1000 Control API Setup Disk into your PC's CD-ROM drive.
- 3. Start [setup.exe] in the CD-ROM.
- 4. The following dialog box opens. Select the language (English (United States) or Japanese) and click OK..

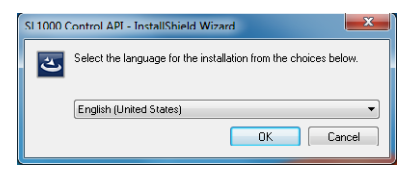

5. The install dialog box for Microsoft Visusal C++2008 SP1 opens. Click Install.

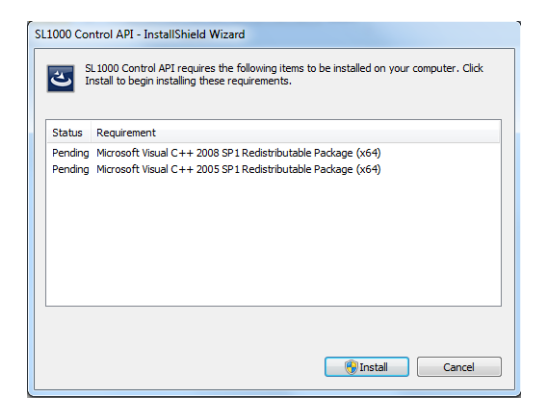

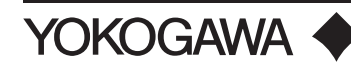

 When the installation of Microsoft Visusal C++2008 SP1 is completed, SL1000 Control API InstallShield Wizard dialog box appears. Click Next.

| B SL1000 Control API - InstallShield Wizard |                                                                                                    |  |
|---------------------------------------------|----------------------------------------------------------------------------------------------------|--|
|                                             | Welcome to the InstallShield Wizard for<br>SL1000 Control API                                            |  |
|                                             | The InstallShield(R) Wizard will install SL1000 Control API on<br>your computer. To continue, dick Next. |  |
| 2                                           | WARNING: This program is protected by copyright law and international treaties.                          |  |
|                                             | < Back Next > Cancel                                                                                     |  |

7. The following dialog box appears containing license agreement information. Confirm the license agreement, click the I accept the terms in the license agreement option button, and click Next.

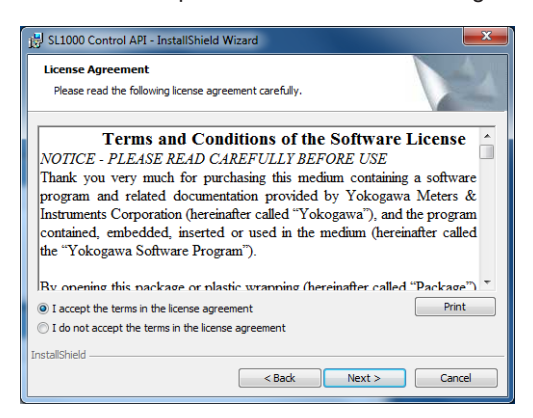

8. Specify the installation destination. The default installation destination is set to "\Program Files (X86)\ YOKOGAWA\SL1000 Control API\". If this is OK, click Next. To change the installation directory, click Change, select the directory, and click Next.

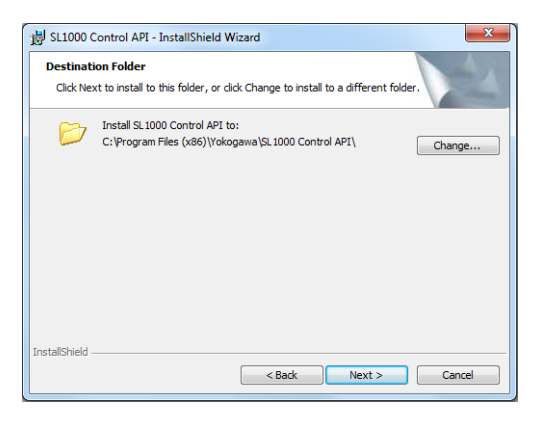

#### Note ·

The default installation destination was changed in version 3.00. Please note this change if you are using an older version of the SL1000 Control API.

8. A dialog box appears for you to confirm the start of the installation. Click Install. The installation starts and a dialog box appears indicating the progress of the installation.

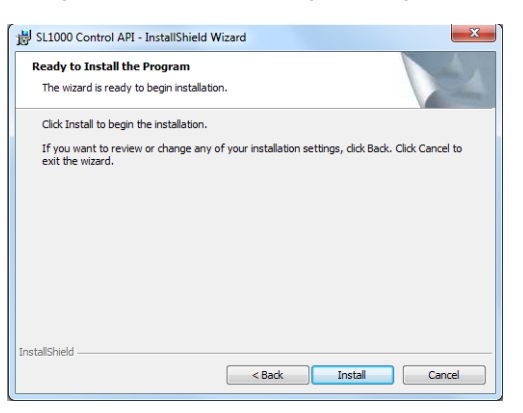

9. A dialog box appears notifying you that the installation has been completed. Click Finish.

| BL1000 Control API - InstallShield Wizard |                                                                                                    |  |
|-------------------------------------------|----------------------------------------------------------------------------------------------------|--|
| <b>N</b>                                  | InstallShield Wizard Completed                                                                              |  |
| 1                                         | The InstallChield Witard has successfully installed SL1000<br>Control API. Click Finish to exit the wizard. |  |
|                                           | < Back Finish Cancel                                                                                        |  |

#### **Development Environments Supported**

Microsoft Visual Basic 6.0, 2008 Microsoft Visual C++ 2008 Microsoft Visual C# 2008

#### **Trademark Acknowledgements**

- Microsoft, Windows, Visual Basic, ,Visual C#, and Visual C++ are either registered trademarks or trademarks of Microsoft Corporation in the United States and/or other countries.
- Adobe, Acrobat, and PostScript are trademarks of Adobe Systems Incorporated.